## CONNECTING TO A MICROSOFT TEAMS EVENT CONFERENCE AS A NON-DISTRICT USER

1. Upon receiving the event invitation through email, if the event was set as a **Teams Meeting**, you will be able to join Teams Meeting through that email invitation. Just click on **Join Microsoft Teams Meeting** as shown below:

| Dec     test event     //       View on Google Calendar     V       When     Wed Dec 11, 2019 11:30am - 12pm (PST)     //       Who     Rugle-Ann Barrameda*     1       Yes     Maybe     No     More options | genda<br>ed Dec 11, 2019<br>o earlier events<br>:30am test event<br>> later events |
|----------------------------------------------------------------------------------------------------|------------------------------------------------------------------------------------|
| Join Microsoft Teams Meeting                                                                                                    |                                                                                    |
| Learn more about Teams Meeting options                                                                                                    |                                                                                    |
| invite ics Download                                                                                                    |                                                                                    |

 Once you've clicked on the link above, a new tab will open, which will prompt you to download Microsoft Teams. This is not necessary, as events for teams can be done through the web browser version of teams. (Note: the web browser version of Microsoft Teams is only supported by Google Chrome).

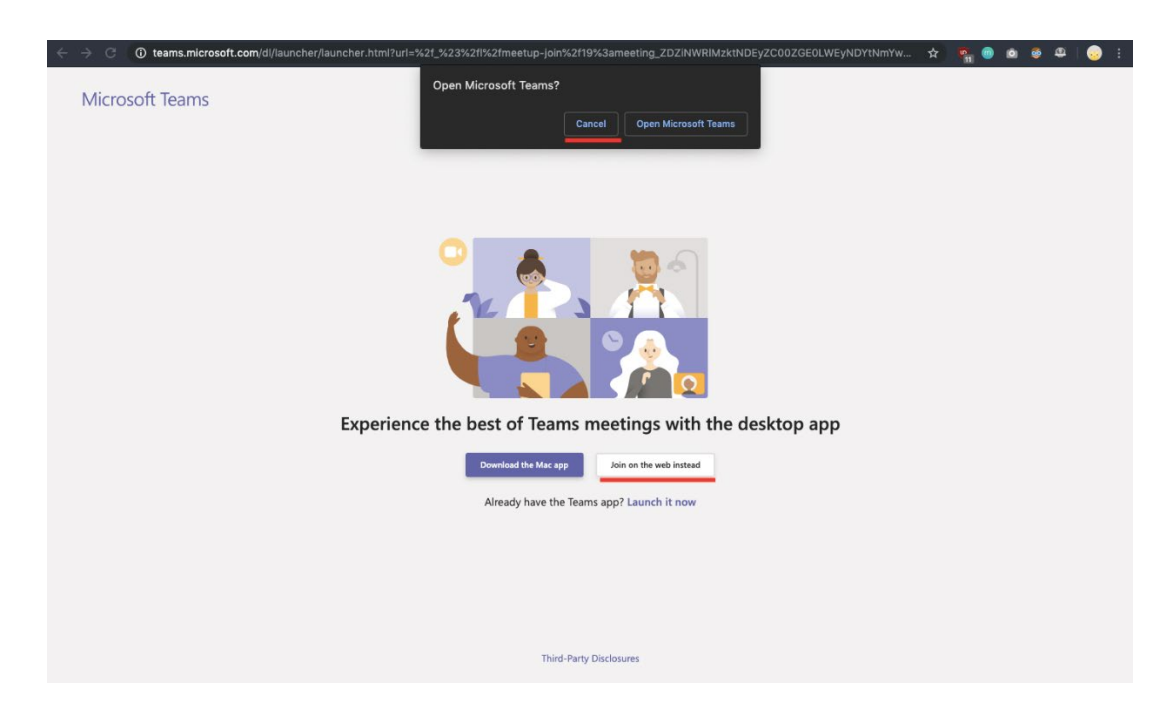

3. If you do not have an Outlook or Hotmail account, you can still join the event as a guest user. Once you've clicked on **Join on the web instead**, you will be redirected to the web browser version of teams, which will prompt you to set your guest name and your audio-video configuration, as shown below:

| Enter name     Image: Image: Image                 | Choose your audio and video settings for<br><b>Meeting now</b> |
|----------------------------------------------------------------------------------------------------|----------------------------------------------------------------|
| Enter name Join now          Image: Construction option option o | O                                                              |
| Other join options                                                                                                    | Enter name Join now                                            |
| Other join options                                                                                                    |                                                                |
|                                                                                                    | Other join options                                             |
| 🕬 Audio off 🛛 🐁 Phone audio                                                                                                    | 🖈 Audio off 🛛 🗞 Phone audio                                    |